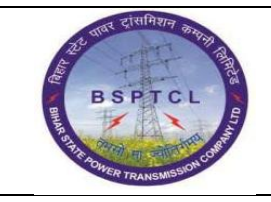

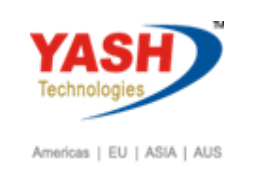

| DOCUMENT DETAILS       |                    |                       |
|------------------------|--------------------|-----------------------|
| Project Name           | Module             | Business Scenario:    |
| SUGAM                  | FICO               | FINANCE & CONTROLLING |
| MODULE LEAD - BSPTCL   | Module Lead – Yash | PROCESS OWNER         |
| Shri. Pradeep Kumar    | Narasimha Rao N    | Ajay Rai              |
| BBP NUMBER AS PER BPML | PROCESS NAME       |                       |
|                        | FICO               |                       |

| AUTHORS & PARTICIPANTS |                          |
|------------------------|--------------------------|
| Role                   | Name                     |
|                        | Sri. Chandan Kumar       |
|                        | Sri. Mrutyunjay          |
|                        | Ms. Shweta               |
|                        | Sri. Ravindra Singh      |
| Core Team Members      | Sri. Anand Shekhar       |
|                        | Sri. Shivendra Kashyap   |
|                        | Sri . Ajay Kumar         |
|                        | Sri. Ajay Kumar IT (BPO) |
|                        | Sri. Rahul IT (Manager)  |
| Consultant             | Naveen                   |
| Business Process Owner | Ajay Rai                 |

| REVISION HISTORY |                     |                               |        |          |  |
|------------------|---------------------|-------------------------------|--------|----------|--|
| Date             | Document<br>Version | Document Revision Description | Author | Reviewer |  |
| 24.02.2019       | 0.1                 | User Manual Preparation       | Vivek  | Naveen   |  |

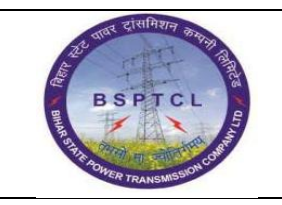

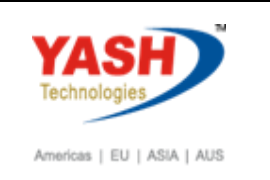

## **1.1. Material PO Creation**

| SAP T-code | ME21N                                                            |
|------------|------------------------------------------------------------------|
| Process    | Click on Shopping cart - Vendor -Org Data: - Purch.org           |
|            | Purch.Group -Company Code -Material-Short Text-PO Quantity-      |
|            | Order Unit -Deliv. Date -Net Price – Plant -In Item Detail below |

| Create Purchase Order                                                                                                    |            |              |
|----------------------------------------------------------------------------------------------------|------------|--------------|
| Document Overview On 📋 🖻 Hold 🆆 🎡 🛱 Print Preview 🛛 Messages 🚹 🖗 Personal Setting                                                                                                    |            |              |
| Image: Local Purchase PO         Vendor         100005 KPM Pvt Ltd         Doc. Date         23.02.2019           Delivery/Invoice         Conditions         Texts         Address         Communication         Partners         Additional Data         Org. Data         Status         Incoterms         Ver | sions      |              |
| Purch. Org.     1000     SPTCL Pur Org.       Purch. Group     P01     AEE-1(PR0J-1-HQ)       Company Code     1000     BSPTCL                                                                                                    |            |              |
| E S Trm & I Material Short Tavt DO Quantity O C Daly Date Nat Price Our Dar Matt Group Dot Stor Loc                                                                                                    | tion Batch | Stock Segmen |
| 10 1000000036 power cable Score 10NO D13.02.2019 500,000.001IR 1 NO POWER CAB Trans Circle Patna C/S-Fatul                                                                                                    | a          |              |
|                                                                                                    | -          |              |
| INR                                                                                                    |            |              |
| INR                                                                                                    |            |              |
| INR                                                                                                    |            |              |
| INR                                                                                                    |            |              |
|                                                                                                    |            | -            |
|                                                                                                    |            | 4 1          |

| ME21N                                                          |
|----------------------------------------------------------------|
| Go to Invoice Tab and Give Tax Code - In condition Tab you can |
| check Price - Click on Check symbol above - save - PO Created  |
| 470000156                                                      |
|                                                                |

| E Item [ 10 ] 1000000036 , power cable 5core       |                                                                                     |
|----------------------------------------------------|-------------------------------------------------------------------------------------|
| Material Data Quantities/Weights Delivery Schedule | Delivery Invoice Conditions India Texts Delivery Address Confirmations Condition Co |
| [√]Inv. Receipt<br>☐ Final Invoice<br>√ GR-Bsd IV  | Tax Code B3 Taxes                                                                   |

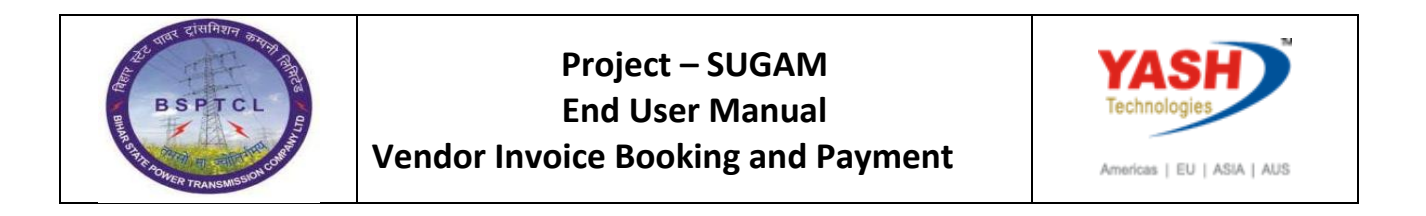

| ltem<br>Mater | ial Di      | [ 10 ] 1000000036 , p<br>ata Quantities/Weight | ower cable 5core<br>s Delivery Sched | ▼<br>ule | Deliver          |    |                 |       | Idia   | Texts | Delivery Address Cor | nfirmations | Condition C | 0            | C, |
|---------------|-------------|------------------------------------------------|--------------------------------------|----------|------------------|----|-----------------|-------|--------|-------|----------------------|-------------|-------------|--------------|----|
| Quantity      |             | 10 N                                           | 0 Net                                |          | 5,000,000.00 INR |    |                 |       |        |       |                      |             |             |              |    |
|               | <b>.</b> 68 | Condition Record                               | Analysis                             |          |                  |    | \$¥             | Updat | e      |       |                      |             |             |              |    |
| Pricing       | Elei        | ments                                          |                                      |          |                  |    |                 |       |        |       |                      |             |             |              | ٦  |
| I Cr          | ۱Ту         | Name                                           | Amount                               | Crcy     | per              | U  | Condition Value | Curr. | Status | Num   | ATO/MTS Component    | OUn         | CCon Un     | Condition Va |    |
| E PE          | XX          | ss Price                                       | 500,000.00                           | INR      | 1                | NO | 5,000,000.00    | INR   |        | 1     |                      | NO          | 1 NO        |              | וב |
| 🖸 ZI          | .C1         | Labour cess %                                  |                                      | 8        |                  |    | 0.00            | INR   |        | 0     |                      |             | 0           |              |    |
|               |             | Net value incl. disc                           | 500,000.00                           | INR      | 1                | NO | 5,000,000.00    | INR   |        | 1     |                      | NO          | 1 NO        |              |    |
| 🔲 NA          | VS          | Non-Deductible Tax                             | 900,000.00                           | INR      |                  |    | 900,000.00      | INR   |        | 0     |                      |             | 0           |              |    |
|               |             | Net value incl. tax                            | 590,000.00                           | INR      | 1                | NO | 5,900,000.00    | INR   |        | 1     |                      | NO          | 1 NO        |              |    |
| 🖬 SF          | то          | Cash Discount                                  | 0.000                                | §.       |                  |    | 0.00            | INR   |        | 0     |                      |             | 0           |              | -  |
|               |             | ▲ ▶                                            |                                      |          |                  |    |                 |       |        |       |                      |             |             | 4 F          |    |

Local Purchase PO created under the number 4700000095

#### 1.2. Purchase Order Release

| SAP T-code | ME29N                                                |
|------------|------------------------------------------------------|
| Process    | Go to ME29N - CLICK on other purchase order symbol – |
|            | Give PO Number – click on Release strategy Tab –     |
|            | Release all Three- save                              |

| _ |                      |                           |       |                    |         |      |              |            |        |                  |           |          |
|---|----------------------|---------------------------|-------|--------------------|---------|------|--------------|------------|--------|------------------|-----------|----------|
| 9 | 🤊 📕 Release Lo       | cal Purchase PO 4700      | 0000  | 95                 |         |      |              |            |        |                  |           |          |
|   | Document Overview On | 💖 🖻 🖧 👘 Drint Preview     | Me    | ssages 🚺 🚭 Persona | l Setti | ng   |              |            |        |                  |           |          |
| Ĩ | Local Purchase PO    | ▼ 4700000095 Vendor       | 1     | 00005 KPM Pvt Ltd  |         | Do   | c. Date      | 23.02.2019 |        |                  |           |          |
| 2 | Delivery/Invoice     | Conditions Texts Addre    | ISS I | Communication Part | ners    | Add  | itional Data | Org. Data  | Status | Release strategy | Incoterms | Versions |
|   |                      |                           | _     |                    |         |      |              |            |        |                  |           |          |
|   | Release group        | P1 PO_RELEASE             | Code  | Description        | Sta     | Rel. |              |            |        |                  |           |          |
|   | Release Strategy     | P1 BSPTCL PO REL ST L3    | 01    | EEE                | Δ       | 1    |              |            |        |                  |           |          |
|   |                      |                           | 02    | ESE                |         | 1    |              |            |        |                  |           |          |
|   | Release indicator    | B Blocked, changeable wit | 03    | CE                 |         |      | )            |            |        |                  |           |          |
|   |                      | 🖉 🖽                       |       |                    |         |      |              |            |        |                  |           |          |
|   |                      |                           |       |                    |         |      |              |            |        |                  |           |          |
|   |                      |                           |       |                    |         |      |              |            |        |                  |           |          |
|   |                      |                           |       |                    |         |      |              |            |        |                  |           |          |

| 2 | PI. Release Local Purchase PO 4700000095               |                                                                   |                                                                                                    |  |  |  |  |
|---|--------------------------------------------------------|-------------------------------------------------------------------|----------------------------------------------------------------------------------------------------|--|--|--|--|
| D | ocument Overview On                                    | 🖤 🖻 🖆 🛛 🖓 Print Preview                                           | Messages 👔 🚱 Personal Setting                                                                                                    |  |  |  |  |
| E | Local Purchase PO                                      | ▼ 470000095 Vendor                                                | 100005 KPM Pvt Ltd Doc. Date 23.02.2019                                                                                                    |  |  |  |  |
|   | Delivery/Invoice                                       | Conditions Texts Addre                                            | ss Communication Partners Additional Data Org. Data Status Release strategy Incoterms Versions                                                                                               |  |  |  |  |
|   | Release group<br>Release Strategy<br>Release indicator | P1 PO_RELEASE<br>P1 BSPTCL PO REL ST L3<br>R Released, no changes | Code         Description         Sta         Rel           01         EEE         ✓         tip           02         ESE         ✓         tip           03         CE         ✓         tip |  |  |  |  |

Local Purchase PO 4700000095 changed

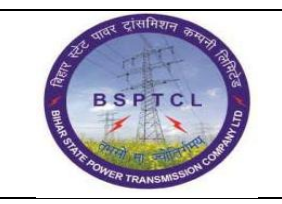

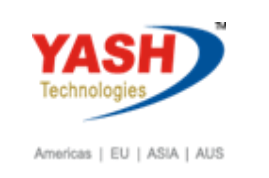

## 1.3. Down Payment Made

| SAP T-code | F-48                                                         |
|------------|--------------------------------------------------------------|
| Process    | Enter F-48 in Transaction box and click Enter or Tick symbol |

| Þ | Menu                                                                                                    | Edit     | <u>F</u> avorite | es Ex  | tr <u>a</u> s | Syste | m   | <u>H</u> elp |      |        |   |       |
|---|----------------------------------------------------------------------------------------------------|----------|------------------|--------|---------------|-------|-----|--------------|------|--------|---|-------|
| • | ≥ [=48                                                                                                    | 3        |                  | -` ⊲   |               | •     | 2 🔇 |              | 68 6 | 8   30 | Ŷ | £3 £3 |
|   | SAP E                                                                                                    | asy A    | ccess            |        |               |       |     |              |      |        |   |       |
|   | 🖪 🖻   🏷   🐺 🔀 🥒   🔻 🔺                                                                                                    |          |                  |        |               |       |     |              |      |        |   |       |
|   |                                                                                                    |          |                  |        |               |       |     |              |      |        |   |       |
| - |                                                                                                    | onces    |                  |        |               |       |     |              |      |        |   |       |
| - | SAP                                                                                                    | Menu     |                  |        |               |       |     |              |      |        |   |       |
|   | <ul> <li>Image: Image: Ima</li></ul> | Office   |                  |        |               |       |     |              |      |        |   |       |
|   |                                                                                                    | Cross-Ap | oplication       | Compor | nents         |       |     |              |      |        |   |       |

| SAP T-code | F-48                                                          |
|------------|---------------------------------------------------------------|
| Process    | Document Header Data Information-Input Document Date -        |
|            | Posting Date - Document Type - Company Code – Currency -      |
|            | Reference – Under Vendor Information – Input Vendor - Special |
|            | G/L indicator – Under Bank DataSection - Select Bank GL –     |
|            | Amount Profit Centre - Text                                   |
|            |                                                               |

| ~               |                      |                   |  |
|-----------------|----------------------|-------------------|--|
| 🔏 New Item I    | Requests             |                   |  |
| Document Date   | 23.02.2019 Type KZ   | Company Code 1000 |  |
| Posting Date    | 23.02.2019 Period 11 | Currency/Rate INR |  |
| Document Number |                      | Translation dte   |  |
| Reference       | Down Payment         | Cross-CC Number   |  |
| Doc.Header Text |                      |                   |  |
| Trading part.BA |                      | Tax Reporting D   |  |
|                 |                      |                   |  |
| Vendor          |                      |                   |  |
| Account         | 100005               | Special G/L Ind A |  |
| Altern. CoCode  |                      |                   |  |
|                 |                      |                   |  |
|                 |                      |                   |  |
| Bank            |                      |                   |  |
| Account         | 160302               | Business Area     |  |
| Amount          | 150000               |                   |  |
| LC amount       |                      |                   |  |
| Bank Charges    |                      | LC Bank Charges   |  |
| Value date      | 23.02.2019           | Profit Center     |  |
|                 |                      |                   |  |

| 25 पाल दासमिशन करना। दिस        | Project – SUGAM                    | YASH                       |
|---------------------------------|------------------------------------|----------------------------|
| BSPTCL                          | End User Manual                    | Technologies               |
| R STIR AOWER TRANSMISSION CHART | Vendor Invoice Booking and Payment | Americas   EU   ASIA   AUS |

| SAP T-code | F-48                                                       |
|------------|------------------------------------------------------------|
| Process    | Document Line Item Data - Input Amount - Text Field: Eg:   |
|            | Vendor Advance Posting - Profit Center and press Enter key |
|            |                                                            |

| Post Ven                                                      | dor Down     | Payment (                 | Correct Ve              | ndor item |                |
|---------------------------------------------------------------|--------------|---------------------------|-------------------------|-----------|----------------|
| 🚨 🖨 More d                                                    | ata 🖨 🗟      | New Iten                  | n 🚺 Withhold            | ing tax   |                |
| Vendor<br>Company Code                                        | 100005       | KPM Pvt Ltd<br>Bally Road |                         |           | G/L Acc 170100 |
| Jem 2 / Down                                                  | payment made | / 29 A                    |                         |           |                |
| Amount                                                        | 150,000.00   | ·                         | INR                     |           |                |
| Tax Amount<br>Tax Code<br>Bus. Area<br>Disc.perc.<br>Contract | V0 Calcu     | late Tax                  | Bus./Sectn<br>CD Amount |           | Real Estate    |
| Assignment<br>Text                                            | Down Paymen  | ıt                        |                         |           | 🚺 🖗 Long Texts |

| SAP T-code | F-48                           |
|------------|--------------------------------|
| Process    | Click on Document and Simulate |

| Post Vendor Down Payment Display Overview                                                             |                                                                    |                                    |                  |                                                                                   |                          |       |
|----------------------------------------------------------------------------------------------------|--------------------------------------------------------------------|------------------------------------|------------------|-----------------------------------------------------------------------------------|--------------------------|-------|
| 🕄 👬 Display Cur                                                                                       | rrency 🚺 Taxe                                                      | es 🖄 Reset                         |                  |                                                                                   |                          |       |
| Document Date<br>Posting Date<br>Document Number<br>Reference<br>Doc.Header Text<br>Items in document | 23.02.2019<br>23.02.2019<br>INTERNAL<br>DOWN PAYMENT<br>t currency | Type<br>Period<br>Fiscal Year      | KZ<br>11<br>2018 | Company Code<br>Currency<br>Translation dte<br>Cross-CC Number<br>Trading part.BA | 1000<br>INR<br>23.02.201 | 9     |
| 001 50 0<br>002 29A 0<br>003 50 0                                                                     | 000160302 Can<br>000100005 KPM<br>000219102 TDS                    | ara Bank Out<br>Pvt Ltd<br>- 194 C | goin             | 147,000.00-<br>150,000.00<br>3,000.00-                                            |                          | vo    |
| <u>D</u> 150,000.00                                                                                   | <u>c</u> 150,                                                      | 000.00                             | 0.00             | 5                                                                                 | * 3 Line I               | items |

Document 1500000096 was posted in company code 1000

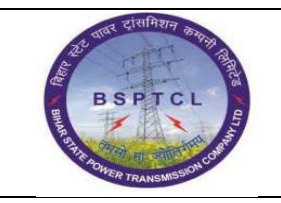

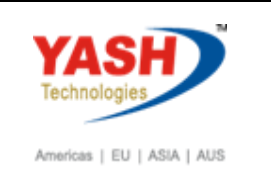

## 1.4. Good Receipt

| SAP T-code                                                                                                    | MIGO                                                                              |  |  |  |  |  |  |  |
|----------------------------------------------------------------------------------------------------|-----------------------------------------------------------------------------------|--|--|--|--|--|--|--|
| Process                                                                                                    | Purchase Order – Enter - Delivery Note - Bill of Lading - Go down                 |  |  |  |  |  |  |  |
|                                                                                                    | and click on Item OK Checkbox - Go to Quantity Tab: - Qty in                      |  |  |  |  |  |  |  |
|                                                                                                    | Delivery Note Click on Check Above then Best or Save                              |  |  |  |  |  |  |  |
|                                                                                                    | Denvery Note - Chtk on Check Above then Post of Save-                             |  |  |  |  |  |  |  |
|                                                                                                    | 500000251                                                                         |  |  |  |  |  |  |  |
| <b>B</b> Goods Receipt Purch                                                                                                    | hase Order 4700000095 - BSPTCL_FICO4                                              |  |  |  |  |  |  |  |
| Show Overview D Hold Check                                                                                                    | k Post   🔝 Help                                                                   |  |  |  |  |  |  |  |
| Goods Receipt   Purchase Order                                                                                                    |                                                                                   |  |  |  |  |  |  |  |
| General Vendor                                                                                                    |                                                                                   |  |  |  |  |  |  |  |
| Document Date 23.02.2019                                                                                                    | Delivery Note 12345 Vendor KPM Pvt Ltd                                            |  |  |  |  |  |  |  |
| Posting Date 23.02.2019                                                                                                    | Header Text                                                                       |  |  |  |  |  |  |  |
| Line Mat. Short Text                                                                                                    | V OK Qty in UnE E SLoc Profit Center Stock Segment Batch Valuation M D Stock Type |  |  |  |  |  |  |  |
| 1 power cable 5core                                                                                                    | □ 10 NO C/S,Fatuha 106000 101 + Unrestric                                         |  |  |  |  |  |  |  |
| < > _                                                                                                    |                                                                                   |  |  |  |  |  |  |  |
| av in the second second | Delete Contents X Contents                                                        |  |  |  |  |  |  |  |
| Quantity Where Purch                                                                                                    | ase Order Data Partner Account Assignment                                         |  |  |  |  |  |  |  |
| Qty in Unit of Entry 10                                                                                                    | NO                                                                                |  |  |  |  |  |  |  |
| Qty in SKU 10                                                                                                    | NO                                                                                |  |  |  |  |  |  |  |
| Qty in Delivery Note 10                                                                                                    | NO                                                                                |  |  |  |  |  |  |  |
| Quantity Ordered 10                                                                                                    |                                                                                   |  |  |  |  |  |  |  |
|                                                                                                    |                                                                                   |  |  |  |  |  |  |  |
| Quantity Where Purch                                                                                                    | nase Order Data Partner Account Assignment                                        |  |  |  |  |  |  |  |
| Qty in Unit of Entry 10                                                                                                    | NO                                                                                |  |  |  |  |  |  |  |
| Qty in SKU 10                                                                                                    | NO                                                                                |  |  |  |  |  |  |  |
| Qty in Delivery Note 10                                                                                                    | NO                                                                                |  |  |  |  |  |  |  |
| Quantity Ordered                                                                                                    | 011                                                                               |  |  |  |  |  |  |  |
|                                                                                                    | No. Containers                                                                    |  |  |  |  |  |  |  |
|                                                                                                    |                                                                                   |  |  |  |  |  |  |  |
| 🕼 🛃 🔽 Item OK 💦 🔤 Line                                                                                                    |                                                                                   |  |  |  |  |  |  |  |
|                                                                                                    |                                                                                   |  |  |  |  |  |  |  |
| Goods Receipt Durc                                                                                                    | hase Order 4700000095 - RSPTCI_ETCO4                                              |  |  |  |  |  |  |  |

Show Overview 🛛 🗋 🛛 Hold Check Post 🖬 Help

Material document 5000000153 posted

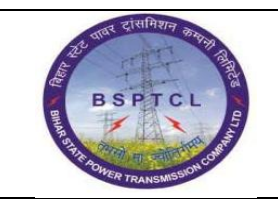

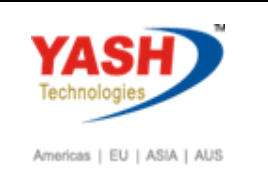

## **1.5.** Invoice Booking

| SAP T-code | MIRO                                                            |
|------------|-----------------------------------------------------------------|
| Process    | Invoice date -Posting Date - Reference -Amount -Bus.place/sectn |
|            | -Text -PO Reference - Enter-Simulate - Accounting Entry will    |
|            | Generate- In Payment Tab give Baseline Date- Again come to      |
|            | Basic Data Tab -click on Tax checkbox if Tax Required-Input     |
|            | Amount with Tax                                                 |

| Enter Incoming Invoice: Company Code 1000 |                                       |              |                  |                     |          |  |  |
|-------------------------------------------|---------------------------------------|--------------|------------------|---------------------|----------|--|--|
| Show PO structure                         | e Show worklist 🛛 🛱 🛛 Hold 🐯 Simulate | 🏹 Messages 🛛 | 🖬 Help 🛛 🕅 NF    |                     |          |  |  |
| Transaction                               | Invoice 💌                             |              | CO Balance       | 5,000,000.00- INR   |          |  |  |
| Basic Data                                | Payment Details Tax Withholding tax   |              | Vendor 00001000  | 05                  |          |  |  |
| Invoice date                              | 23.02.2019 Reference 470000095        |              | KPM Pvt Ltd      |                     |          |  |  |
| Posting Date                              | 23.02.2019                            |              | Bally Road       |                     |          |  |  |
| Amount                                    | INR                                   |              | 800001 Patna-Pat | na                  |          |  |  |
|                                           | Calculate Tax                         |              |                  | <b>-</b>            |          |  |  |
| Tax Amount                                | B3 (CGST + SGST 9%)                   | -            | T                |                     |          |  |  |
| Bus.Place/Sectn                           | BH01 / BH01                           |              |                  |                     | II OI    |  |  |
| Text                                      | 470000095                             |              |                  |                     |          |  |  |
| Paymt terms                               | Installment payment                   | <u> </u>     |                  |                     |          |  |  |
| PO Reference                              |                                       |              |                  |                     |          |  |  |
| Purchase Order/Sc                         | neduling Agreement 👻 470000095        |              |                  | Goods/service items | <b>•</b> |  |  |
|                                           |                                       |              | Layout           | All information     | <b>~</b> |  |  |
| Item Amoun                                | t Quantity O 🐶 Purchas                | e Item PO    | Text             |                     | Tax Code |  |  |
| 1 5,                                      | 000,000.00 10 NO 📃 470000             | 0095 10 pov  | wer cable 5core  |                     | B3 (CGS1 |  |  |
|                                           |                                       |              |                  |                     | <b>A</b> |  |  |

| Enter Incoming Invoice: Company Code 1000                                                                                                    |                    |  |  |  |  |  |  |  |
|----------------------------------------------------------------------------------------------------|--------------------|--|--|--|--|--|--|--|
| Show PO structure Show worklist 🛛 🛱 🛛 Hold 🔛 Simulate 📄 💓 Messages 🚹 Help 🕖 NF                                                                                                    |                    |  |  |  |  |  |  |  |
| Transaction Invoice   Transaction Invoice   Transaction Invoice |                    |  |  |  |  |  |  |  |
| Basic Data Payment Details Tax Withholding tax (                                                                                                    | Vendor 0000100005  |  |  |  |  |  |  |  |
|                                                                                                    | Mr. and Mrs.       |  |  |  |  |  |  |  |
| BaselineDt 23.02.2019 Pyt Terms Days \$                                                                                                    | KPM Pvt Ltd        |  |  |  |  |  |  |  |
| Due on 23.02.2019 Days \$                                                                                                    | Bally Road         |  |  |  |  |  |  |  |
| CD INR Days net                                                                                                    | 800001 Patna-Patna |  |  |  |  |  |  |  |

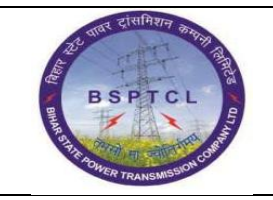

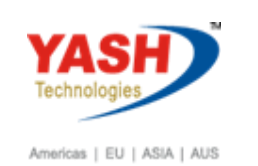

| Display Invoice Document 510560077                              | 9 2018                                |
|-----------------------------------------------------------------|---------------------------------------|
| Show PO structure Follow-On Documents 🛛 🗯 NF                    |                                       |
| Transaction Invoice 51                                          | 05600779 2018                         |
| Basic Data Payment Details Tax Withholding tax                  | Vendor 0000100005                     |
|                                                                 | Mr. and Mrs.                          |
| Invoice date 23.02.2019 Reference 47000000                      | 95 KPM Pvt Ltd                        |
| Posting Date 23.02.2019                                         | Bally Road                            |
| Amount 5,900,000.00 IN                                          | IR 800001 Patna-Patna                 |
| Tax Amount     900,000.00       Bus.Place/Sectn     BH01 / BH01 |                                       |
| Text 470000095                                                  |                                       |
| Paymt terms Due immediately                                     | T T                                   |
| PO Reference                                                    |                                       |
|                                                                 | Layout All information                |
| Item Amount Quantity O 😺 Purch                                  | hase Item PO Text Tax Code            |
| 1 5,000,000.00 10NO 🗌 4700                                      | 000095 10 power cable 5core B3 (CGS)  |
|                                                                 | ▲                                     |
|                                                                 | · · · · · · · · · · · · · · · · · · · |

| SAP T-code | MIRO                                                   |
|------------|--------------------------------------------------------|
| Process    | Go to Withholding Tab and give WHT Code 2C &Labourcess |

| Enter Incoming Invoice: Compa       | any Code 100      | 0          |                                   |          |       |
|-------------------------------------|-------------------|------------|-----------------------------------|----------|-------|
| Show PO structure Show worklist 🖷 H | Hold 🛛 💱 Simulate | 🖉 Messages | 🖬 Help 🐠 NF                       |          |       |
| Transaction Invoice                 | •                 |            | COO Balance                       | 0.00 INR |       |
| Basic Data Payment Details Tax      | Withholding tax   |            | Vendor 0000100005<br>Mr. and Mrs. |          |       |
| Name of WTax WT W/Tax Base FC       | WTax Amt in FC    | W/Tax      | KPM Pvt Ltd                       |          |       |
| Tax during Invoice                  |                   | 0.00       | Bally Road                        |          |       |
| Tax during Invoice                  |                   | 0.00       |                                   | 8        |       |
| Tax during Invoice                  |                   | 0.00       | 1                                 |          |       |
| Labour Cess 15 Q                    |                   | 0.00       |                                   |          | IO II |
|                                     |                   | 4 F        |                                   |          |       |
|                                     |                   |            |                                   |          |       |

| ट्रिट प्राप्त दासमिशन कारणा दिस | Project – SUGAM                    | YASH                       |
|---------------------------------|------------------------------------|----------------------------|
| BSPTCL                          | End User Manual                    | Technologies               |
| S STR AOWER TRANSMISSION CONT   | Vendor Invoice Booking and Payment | Americas   EU   ASIA   AUS |

| SAP T-code | MIRO                       |
|------------|----------------------------|
| Process    | Click on Simulate and Post |

| Enter Incoming                      | Invoice: Compan         | y Code 1000      |       |            |      |                  |          |       |                    |   |
|-------------------------------------|-------------------------|------------------|-------|------------|------|------------------|----------|-------|--------------------|---|
| Show PO structure Show PO structure | now worklist 🛛 🖷 🗍 Hok  | d 🗱 Simulate 🛛 🎑 | Messa | ages 🚺 Hel | р 🚺  | DNF              |          |       |                    |   |
| 🔄 Simulate Document in              | INR (Document currency) |                  |       |            |      |                  |          |       |                    | X |
| Position A G/L                      | Act/Mat/Ast/Vndr        | Amount           | Cu    | Purchasing | Item | T., Jurisd. Code | Tax date | Bu    | Co                 |   |
| 1K 212000                           | KPM Pvt Ltd / 800001    | 5,750,000.00-    | INR   |            |      | **               |          |       |                    | • |
| 2 S 260100                          | GR/IR Material          | 5,900,000.00     | INR   | 4700000095 | 10   | B3               |          |       |                    |   |
| 1200000000 S 219102                 | TDS - 194 C             | 100,000.00-      | INR   |            |      |                  |          |       |                    |   |
| 1200000001S 219125                  | Labour Cess             | 50,000.00-       | INR   |            |      |                  |          |       |                    |   |
|                                     |                         |                  |       |            |      |                  |          |       | $\left  - \right $ |   |
|                                     |                         |                  |       |            |      |                  |          |       |                    |   |
|                                     |                         |                  |       |            |      |                  |          |       |                    |   |
|                                     |                         |                  |       |            |      |                  |          |       |                    |   |
|                                     |                         |                  |       |            |      |                  |          |       |                    |   |
|                                     |                         |                  |       |            |      |                  |          |       |                    |   |
|                                     |                         |                  |       |            |      |                  |          |       |                    |   |
|                                     |                         |                  |       |            |      |                  |          |       |                    |   |
|                                     |                         |                  |       |            |      |                  |          |       |                    |   |
|                                     |                         |                  |       |            |      |                  |          |       |                    |   |
|                                     |                         |                  |       |            |      |                  |          |       |                    |   |
|                                     |                         |                  |       |            |      |                  |          |       |                    |   |
|                                     |                         |                  |       |            |      |                  |          |       |                    | • |
|                                     |                         |                  |       |            |      |                  |          |       |                    | • |
| 4 F                                 |                         |                  |       |            |      |                  |          | 4     | •                  |   |
| D-1-1- 5 000 000 00                 | 0                       | 00.00 P-1        |       |            |      |                  |          |       |                    |   |
| Deblt 5,900,000.00                  | Credit 5,900,0          | Bal.             | _ 0.0 | U          |      |                  |          | _     |                    |   |
|                                     |                         |                  |       |            |      |                  | Back     | C 🛛 F | ost                | × |

| SAP T-code | MIRO                                                       |
|------------|------------------------------------------------------------|
| Process    | Below MIRO Document Generated - Go to Document - Display - |
|            | Follow on Document - 5100000030 (Accounting Document)      |

Document no. 5105600779 created

# 1.6. Vendor Down Payment Clearing

| SAP T-code | F-54                                                         |
|------------|--------------------------------------------------------------|
| Process    | Enter F-54 in Transaction box and click Enter or Tick symbol |

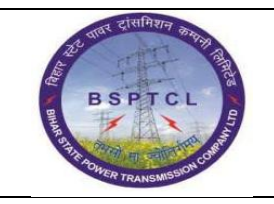

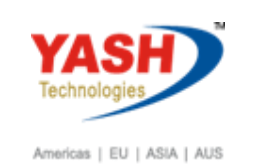

| c s | SAP Easy Access |                                           |
|-----|-----------------|-------------------------------------------|
| Ø   | F-54            | 4 ■   ② ④ ③   □ ₩ ₩   웹 앱 Δ Δ   ▼ ■   ③ ■ |

| SAP T-code | F-54                                                                                                    |
|------------|----------------------------------------------------------------------------------------------------|
| Process    | Enter document date (down payment document date) - Enter posting<br>date - Enter company code and Currency details - Enter Reference -<br>Enter vendor account number - Enter relevant invoice (which is created<br>with reference to the down payment) - Enter text - Press enter |

| Clear Vendo          | or Down Pa    | ayment: I   | leade | er Data         |                |       |  |  |
|----------------------|---------------|-------------|-------|-----------------|----------------|-------|--|--|
| Process down pmr     | nts           |             |       |                 |                |       |  |  |
| Document Date        | 23.02.2019    | Туре        | KA    | Company Code    | 1000           |       |  |  |
| osting Date          | 23.02.2019    | Period      | 11    | Currency/Rate   | INR            |       |  |  |
| Document Number      |               |             |       | Translation dte |                |       |  |  |
| Reference            | Down Pay Ad   | ijust       |       |                 |                |       |  |  |
| Doc.Header Text      |               |             |       |                 |                |       |  |  |
| Trading part.BA      |               |             |       | Tax Reporting D |                |       |  |  |
|                      |               |             |       |                 |                |       |  |  |
| Vendor               |               |             |       |                 |                |       |  |  |
| Account              | 100005        | Q           |       |                 |                |       |  |  |
|                      | -             |             |       |                 |                |       |  |  |
|                      |               |             |       |                 |                |       |  |  |
| Relevant invoice     |               |             |       |                 |                |       |  |  |
| Invoice              |               | Line Item   |       | Fiscal Year     |                |       |  |  |
|                      |               |             |       |                 |                |       |  |  |
|                      |               |             |       |                 |                |       |  |  |
| Transfer posting ite | em(s) details |             |       |                 |                |       |  |  |
| Assignment           |               |             |       |                 |                |       |  |  |
| Text                 | Down Pay Ad   | just        |       |                 |                |       |  |  |
|                      |               |             |       |                 |                |       |  |  |
|                      |               |             |       |                 |                |       |  |  |
| SAP T-code           | •             | <b>F-54</b> |       |                 |                |       |  |  |
| Process              |               | Double      | e Cli | ck in Tran      | sfer Posting C | olumn |  |  |

|               | ≙ ₹          |      |       |             |         |                  |       |                  |         |           |
|---------------|--------------|------|-------|-------------|---------|------------------|-------|------------------|---------|-----------|
| ccount 10000  | 5 Currency   | IN   | R     |             |         |                  |       |                  |         |           |
| Down Payments |              |      |       |             |         |                  |       |                  |         |           |
| Document Li   | S Purchasing | Item | Order | WBS Element | Amount  | Available Amount |       | Transfer Posting | <b></b> |           |
| 150000096 2   | A            | 0    |       |             | ,000.00 | 150,00           | 00.00 |                  |         |           |
|               |              |      |       |             |         |                  |       |                  |         |           |
|               |              |      |       |             |         |                  |       |                  | Double  | click in  |
|               |              |      |       |             |         |                  |       |                  | Double  |           |
|               |              |      |       |             |         |                  |       |                  | trancfo | r nocting |

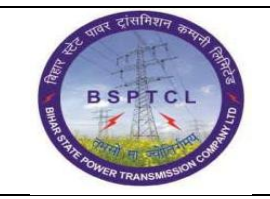

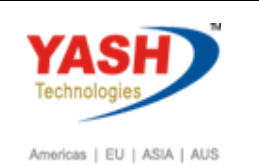

| Clea                        | Clear Vendor Down Payment Choose down payments |            |      |       |             |         |                  |            |                  |            |          |
|-----------------------------|------------------------------------------------|------------|------|-------|-------------|---------|------------------|------------|------------------|------------|----------|
| ååDisplay Currency A 중      |                                                |            |      |       |             |         |                  |            |                  |            |          |
| Account 100005 Currency INR |                                                |            |      |       |             |         |                  |            |                  |            |          |
| Down Payments               |                                                |            |      |       |             |         |                  |            |                  |            |          |
| Li.                         | . s                                            | Purchasing | Item | Order | WBS Element | Amount  | Available Amount |            | Transfer Posting |            | <b></b>  |
| 2                           | A                                              |            | 0    |       |             | ,000.00 |                  | 150,000.00 |                  | 120,000.00 | *        |
|                             |                                                |            |      |       |             |         |                  |            |                  |            | <u> </u> |

| SAP T-code | F-54                                              |
|------------|---------------------------------------------------|
| Process    | Click on document menu option and select simulate |

| Clear Vendo                                                                                           | Clear Vendor Down Payment Display Overview            |                                      |                  |                                                         |                                               |                   |             |          |
|----------------------------------------------------------------------------------------------------|-------------------------------------------------------|--------------------------------------|------------------|---------------------------------------------------------|-----------------------------------------------|-------------------|-------------|----------|
| 🕄 🏭 Display Cur                                                                                       | 🕄 🏥 Display Currency 🛅 Taxes 🖒 Reset                  |                                      |                  |                                                         |                                               |                   |             |          |
| Document Date<br>Posting Date<br>Document Number<br>Reference<br>Doc.Header Text<br>Items in document | 23.02.2019<br>23.02.2019<br>INTERNAL<br>DOWN PAY ADJU | Type<br>Period<br>Fiscal Year<br>UST | KA<br>11<br>2018 | Company<br>Currency<br>Translati<br>Cross-CC<br>Trading | y Code<br>/<br>ion dte<br>: Number<br>part.BA | 100<br>INR<br>23. | 0           |          |
| PK BusA A                                                                                             | CCT<br>COOLOGOUS KPM<br>000100005 KPM                 | Pvt Ltd<br>Pvt Ltd                   |                  | INR 1<br>120,0<br>120,0                                 | Amount<br>500.00-                             |                   | Tax amnt    | vo<br>vo |
| <u>D</u> 120,000.00                                                                                   | <u>C</u> 120,0                                        | 000.00                               | 0.00             |                                                         |                                               | *                 | 2 Line Iten | ns       |

| SAP T-code | F-54                                     |
|------------|------------------------------------------|
| Process    | Document has been Generated - 1700000079 |

Document 1700000079 was posted in company code 1000

## 1.7. Vendor Credit Memo / Penalty

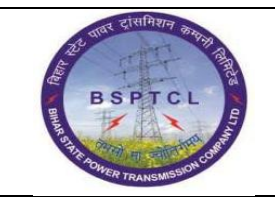

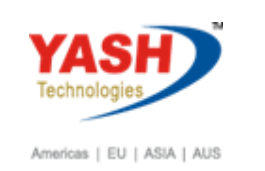

| SAP T-code                                   | FB65                                                                      |  |  |  |  |  |  |
|----------------------------------------------|---------------------------------------------------------------------------|--|--|--|--|--|--|
| Process                                      | Enter FB65 in Transaction box and click Enter or Tick symbol              |  |  |  |  |  |  |
| ট <u>D</u> ocument <u>E</u> dit <u>G</u> oto | Extr <u>a</u> s <u>S</u> ettings En <u>v</u> ironment System <u>H</u> elp |  |  |  |  |  |  |
|                                              | 1 4 🕒   😋 🚱   🖵 🛗 🛗   월 19 년 월   🛒 🛜   🎯 🖷                                |  |  |  |  |  |  |
| Enter Vender Cred                            | it Memo: Company Code 1000                                                |  |  |  |  |  |  |
| E Tree on Company C                          | code 🍪 Hold 🔛 Simulate 📙 Park 🖉 Editing options                           |  |  |  |  |  |  |

| SAP T-code | FB65 |                                                                |
|------------|------|----------------------------------------------------------------|
| Process    | •    | Go to Basic Data Tab - Enter vendor number - Enter invoice     |
|            |      | date - Posting date - Enter reference, example bill number –   |
|            |      | Enter Amount - Enter Business place and Section code - Enter   |
|            |      | text - Enter G/L- Enter amount – Enter Tax Code - Enter Profit |
|            |      | Centre                                                         |
|            |      |                                                                |

| Enter Vendor Credit Memo: Company Code 1000 |                                                                         |  |  |  |  |  |  |  |
|---------------------------------------------|-------------------------------------------------------------------------|--|--|--|--|--|--|--|
| 📲 Tree on  🗐 C                              | Company Code 🕹 Hold 📴 Simulate 📙 Park 🖉 Editing options                 |  |  |  |  |  |  |  |
| Transactn                                   | Credit memo Bal. 0.00                                                   |  |  |  |  |  |  |  |
| Basic data                                  | Payment Details Tax Withholding tax Notes                               |  |  |  |  |  |  |  |
|                                             |                                                                         |  |  |  |  |  |  |  |
| Vendor                                      | 100005 Sp.G/LI                                                          |  |  |  |  |  |  |  |
| Document date                               | 23.02.2019 Reference Penalty                                            |  |  |  |  |  |  |  |
| Posting Date                                | 23.02.2019                                                              |  |  |  |  |  |  |  |
| Cross-CC Number                             |                                                                         |  |  |  |  |  |  |  |
| Amount                                      | 60000 INR                                                               |  |  |  |  |  |  |  |
|                                             | Calculate Tax                                                           |  |  |  |  |  |  |  |
| Tax Amount                                  |                                                                         |  |  |  |  |  |  |  |
| Bus.Place/Sectn                             | BH01 / BH01                                                             |  |  |  |  |  |  |  |
| Text                                        | Penalty                                                                 |  |  |  |  |  |  |  |
|                                             |                                                                         |  |  |  |  |  |  |  |
| 0 Items ( No ent                            | try variant selected )                                                  |  |  |  |  |  |  |  |
| o reens ( no ene                            | ta, talant solected ,                                                   |  |  |  |  |  |  |  |
| a> S G/L acct                               | Short Text D/C Amount in doc.curr. Sc Pint P Purt. Profit Center Partie |  |  |  |  |  |  |  |
| 630220                                      | Cred * * [100000] Q                                                     |  |  |  |  |  |  |  |
|                                             | Cred V                                                                  |  |  |  |  |  |  |  |
|                                             |                                                                         |  |  |  |  |  |  |  |

| SAP T-code | FB65                                 |
|------------|--------------------------------------|
| Process    | Simulate and Save Document Generated |

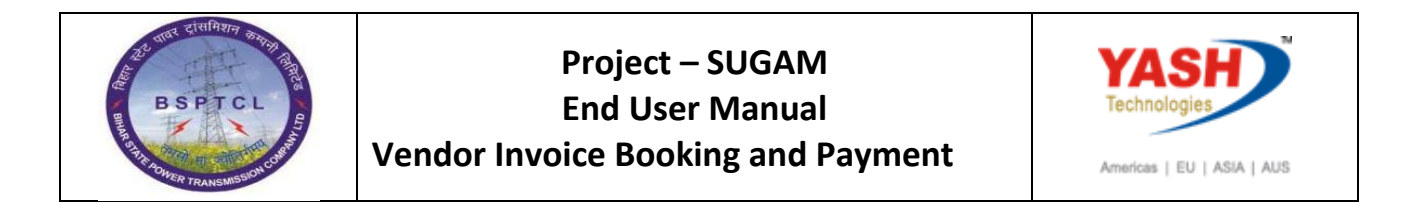

| Document Overview                    |                   |                 |              |         |  |  |  |  |  |  |
|--------------------------------------|-------------------|-----------------|--------------|---------|--|--|--|--|--|--|
| 🕄 🖄 Reset 🚺 Taxes 📙 Park 📙 Con       | nplete 🏾 🖗 🛱 🔁    | 🔁 Choose 🛛 🔁 Sa | ve 🔀 🕅 🞝 📝 🗐 | 🔢 ABC 📘 |  |  |  |  |  |  |
|                                      |                   |                 |              |         |  |  |  |  |  |  |
| Doc.Type : KG ( Vendor Credit Memo ) | Normal document   |                 |              |         |  |  |  |  |  |  |
| Doc. Number Compa                    | ny Code 1000      | Fiscal Year     | 2018         |         |  |  |  |  |  |  |
| Doc. Date 23.02.2019 Posti           | ng Date 23.02.201 | 19 Period       | 11           |         |  |  |  |  |  |  |
| Calculate Tax 🗌                      |                   |                 |              |         |  |  |  |  |  |  |
| Ref.Doc. PENALTY                     |                   |                 |              |         |  |  |  |  |  |  |
| Doc. Currency INR                    |                   |                 |              |         |  |  |  |  |  |  |
|                                      |                   |                 |              | _       |  |  |  |  |  |  |
|                                      |                   |                 |              |         |  |  |  |  |  |  |
|                                      |                   |                 |              |         |  |  |  |  |  |  |
| Itm PK Account Account Short Text    | Assignment        | Tx Amou         | int          |         |  |  |  |  |  |  |
|                                      |                   | co. 000. 0      |              |         |  |  |  |  |  |  |
| 1 21 100005 KPM PVt Ltd              |                   | TO CO 000.0     | 0            |         |  |  |  |  |  |  |
| 2 SU 630220 Penalty on Vendors       |                   | vu 60,000.0     | 50-          |         |  |  |  |  |  |  |
|                                      |                   |                 |              |         |  |  |  |  |  |  |
|                                      |                   |                 |              |         |  |  |  |  |  |  |
|                                      |                   |                 |              |         |  |  |  |  |  |  |
| Document 170000080 was pos           | ted in company co | de 1000         |              |         |  |  |  |  |  |  |
|                                      |                   |                 |              |         |  |  |  |  |  |  |

## 1.8. Keep Back

| SAP T-code         | F-41                                                                                            |  |  |  |  |  |
|--------------------|-------------------------------------------------------------------------------------------------|--|--|--|--|--|
| Process            | Enter F-41 in Transaction box and click Enter or Tick symbol                                    |  |  |  |  |  |
| Document Edit      | <u>G</u> oto Extr <u>a</u> s <u>S</u> ettings En <u>v</u> ironment S <u>v</u> stem <u>H</u> elp |  |  |  |  |  |
| Ø [E41             | <u></u> 4 🔲 1 🗞 🚱 1 🖴 🛗 🛗 🖓 1 🏛 1 🍪 1 🏦 1 🏵 2 🖓 1 🗮 🖉                                           |  |  |  |  |  |
| Enter Vendor C     | <del>redit M</del> emo: Header Data                                                             |  |  |  |  |  |
| Held Document Acco | ount Model 🛛 🔀 G/L item fast entry 🛛 🔲 Post with Reference 🖉 Editing options                    |  |  |  |  |  |

| SAP T-code | F-41                                                                      |
|------------|---------------------------------------------------------------------------|
| Process    | Document date - Posting Date - Reference - Posting key -<br>Account Enter |

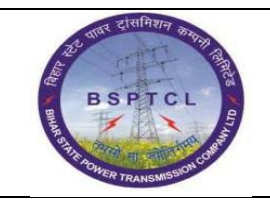

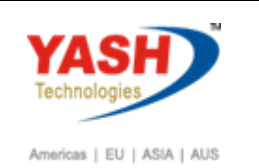

| Enter Vend               | or Credit Me  | emo: Header Da       | ta              |                      |     |  |
|--------------------------|---------------|----------------------|-----------------|----------------------|-----|--|
| Held Document            | Account Model | ⊈G/L item fast entry | Dost with Refe  | rence 🖉 Editing opti | ons |  |
| Document Date            | 23.02.2019    | Type KG              | Company Code    | 1000                 |     |  |
| Posting Date             | 2010212010    | Feriod 22            | Currency/Ruce   |                      |     |  |
| Document Number          |               |                      | Translation dte |                      |     |  |
| Reference                | Keep BACK     |                      | Cross-CC Number |                      |     |  |
| Doc.Header Text          |               |                      |                 |                      |     |  |
| Trading part.BA          |               |                      |                 |                      |     |  |
|                          |               |                      |                 |                      |     |  |
|                          |               |                      |                 |                      |     |  |
|                          |               |                      |                 |                      |     |  |
|                          |               |                      |                 |                      |     |  |
|                          |               |                      |                 |                      |     |  |
|                          |               |                      |                 |                      |     |  |
|                          |               |                      |                 |                      |     |  |
|                          |               |                      |                 |                      |     |  |
|                          |               |                      |                 |                      |     |  |
|                          |               |                      |                 |                      |     |  |
|                          |               |                      |                 |                      |     |  |
|                          |               |                      |                 |                      |     |  |
|                          |               |                      |                 |                      |     |  |
|                          |               |                      |                 |                      |     |  |
|                          |               |                      |                 |                      |     |  |
| Electric line of the sec |               |                      |                 |                      |     |  |
| First line item          | -             |                      |                 |                      |     |  |
| PSLKY 21 ACC             | ounc Troopost |                      | Ттуре           |                      |     |  |
|                          |               |                      |                 |                      |     |  |
|                          |               |                      |                 |                      |     |  |
|                          |               |                      |                 |                      |     |  |
|                          |               |                      |                 |                      |     |  |

| SAP T-code | F-41                                                    |
|------------|---------------------------------------------------------|
| Process    | Amount - Bus.place/sectn - Text - Posting key - Account |
|            | Special GL Indicator – Enter - Amount in Doc currency   |
|            | Due on (Future Date) -Document - Simulate – save        |

| Enter        | Vendor Credit     | Memo: Add V   | endor item |                |             |
|--------------|-------------------|---------------|------------|----------------|-------------|
| <u>~</u> 6   | 🕯 🗀 🚽 More data   | Account Model |            | entry 🚹 Taxes  | 🚺 Withhold  |
| Vendor       | 100005            | KPM Pvt Ltd   |            | G/L Acc 2      | 12000       |
| Company Co   | ode 1000          | Bally Road    |            |                |             |
| BSPTCL       |                   | Patna         |            |                |             |
| Item 1 / Cr  | redit memo / 21   |               |            |                |             |
| Amount       | 70000             |               | TND        |                |             |
|              | Calculate Ta:     | ĸ             | B          | BusPlace/Sectn | BH01 / BH01 |
| Bus. Area    |                   |               |            |                |             |
| Payt terms   |                   | Days/         | percent    | /              | /           |
| Bline Date   | 23.02.2019        | Fixed         |            |                |             |
| CD Base      |                   | CD Ar         | nount      |                |             |
|              |                   | Invoid        | e Ref.     | 1 1            |             |
| Pmnt block   | c 🗌               | Payt I        | 1ethod     |                |             |
| Assignment   | t                 |               |            |                |             |
| Text         | Keepback          |               |            | 🦻 I            | ong Texts   |
|              |                   |               |            |                |             |
| Next line it | em                |               |            |                |             |
| PstKy        | 39 Account 100005 | 5 SGL II      | nd K TType | New Co.(       | Code        |
|              |                   |               |            |                |             |

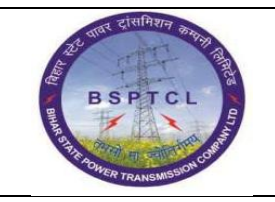

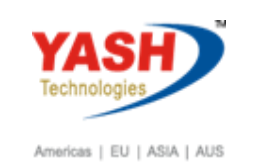

| Enter Ven       | dor Credit M  | lemo: Ada  | l Vendor ite     | em           |         |            |         |
|-----------------|---------------|------------|------------------|--------------|---------|------------|---------|
| 2880            | ] 🖆 More data | Account Mo | del 🛛 🔄 G/L iten | n fast entry | Taxes   | i Withhold | ing tax |
| Vendor          | 100005 KP     | M Pvt Ltd  |                  | G/L          | Acc 212 | 050        |         |
| Company Code    | 1000 Ba       | lly Road   |                  |              |         |            |         |
| BSPTCL          | Pat           | tna        |                  |              |         |            |         |
| Item 2 / Credit | memo / 21     |            |                  |              |         |            |         |
| Amount          | *             |            | INR              |              |         |            |         |
|                 | Calculate Tax |            |                  | Bus./S       | ectn    |            |         |
| Bus. Area       |               |            |                  |              |         |            |         |
| Due on          | 30.01.2030    |            |                  | J            |         |            |         |
| Invoice Ref.    | 1             | 1          |                  |              |         |            |         |
|                 |               |            |                  |              |         |            |         |
| Contrct         |               | / Flo      | ow Type          |              |         |            |         |
| Assignment      |               |            |                  |              |         |            |         |
| Text            |               |            |                  |              | 🐶 La    | ong Texts  |         |
|                 |               |            |                  |              |         |            |         |

Document 1700000081 was posted in company code 1000

#### 1.9. Vendor Payment

| SAP T-code | F-53                                                         |
|------------|--------------------------------------------------------------|
| Process    | Enter F-53 in Transaction box and click Enter or Tick symbol |

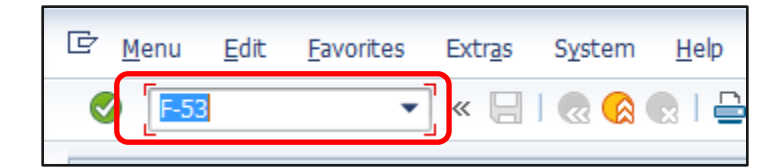

| SAP T-code | F-53                                                          |
|------------|---------------------------------------------------------------|
| Process    | Enter document date (date when the payment is made) & Posting |
|            | date - Enter reference - Enter Bank Account Number - Enter    |

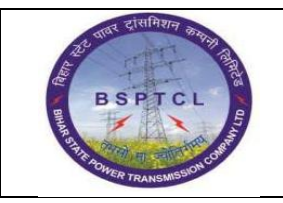

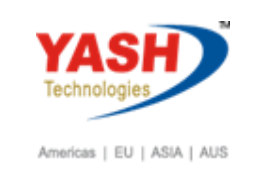

amount - Enter text - Enter vendor number - After filling the details, press enter or click on process open items

| Post Outgoing Payments: Header Data |                      |                          |  |  |  |  |  |
|-------------------------------------|----------------------|--------------------------|--|--|--|--|--|
| Process Open Iten                   | ns                   |                          |  |  |  |  |  |
| Document Date                       | 23.02.2019 Type KZ   | Company Code 1000        |  |  |  |  |  |
| Posting Date                        | 23.02.2019 Period 11 | Currency/Rate INR        |  |  |  |  |  |
| Occument Number                     |                      | Translation dte          |  |  |  |  |  |
| eference                            | Payment              | Cross-CC Number          |  |  |  |  |  |
| oc.Header Text                      |                      | Trading part.BA          |  |  |  |  |  |
| learing Text                        |                      |                          |  |  |  |  |  |
| Bank data                           |                      |                          |  |  |  |  |  |
| Account                             | 160302               | Business Area            |  |  |  |  |  |
| Amount                              | 1                    |                          |  |  |  |  |  |
| Amt.in loc.cur.                     |                      |                          |  |  |  |  |  |
| Bank Charges                        |                      | LC Bank Charges          |  |  |  |  |  |
| Value date                          | 23.02.2019           | Profit Center            |  |  |  |  |  |
| Text                                | Payment              | Assignment               |  |  |  |  |  |
|                                     |                      |                          |  |  |  |  |  |
| Open item selection                 | 1                    | Additional selections    |  |  |  |  |  |
| Account                             | 100005               | <ul> <li>None</li> </ul> |  |  |  |  |  |
| Account Type                        | K Other Accounts     | OAmount                  |  |  |  |  |  |
| Special G/L Ind                     | Standard OIs         | O Document Number        |  |  |  |  |  |
| Payt Advice No.                     |                      | OPosting Date            |  |  |  |  |  |
| Distribute by Age                   | 3                    | ODunning Area            |  |  |  |  |  |
| Automatic Searc                     | h                    | Others                   |  |  |  |  |  |

| SAP T-code | F-53                                                                |
|------------|---------------------------------------------------------------------|
| Process    | Select all – Deactivate - Select the items that needs to be cleared |
|            | and click on document menu option and select simulate – Save –      |
|            | Document Generated                                                  |

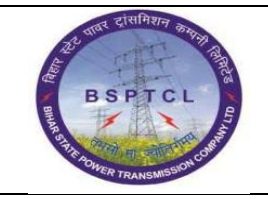

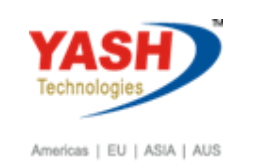

| Post Outgoing Payments H           | Process open items                      |                   |           |     |
|------------------------------------|-----------------------------------------|-------------------|-----------|-----|
| 🚨 📝 Distribute Difference Charge ( | Off Difference 🖉 Editing Options 🛛 💋 Ca | sh Disc. Due      |           |     |
| Standard Partial Pmt Res.Iter      | ms WH Tax                               |                   |           |     |
|                                    |                                         |                   |           |     |
| Account items 100005 KPM Pvt Ltd   |                                         |                   |           |     |
| Document D Document P Bu D         | Da INR Gross                            | CashDiscount      | CDPer.    |     |
| 5200000000 RE 20.02.2010 01 0      | 5,759,999.99                            |                   |           |     |
| 170000081 KG 23.02.2019 21 0       | 70,000.00                               |                   |           |     |
| 1700000080 KG 23.02.2019 21 0      | 60,000.00                               |                   |           |     |
| 1700000079 KA 23.02.2019 26 0      | 120,000.00                              |                   |           |     |
| 1900000075 KR 22.02.2019 31 1      | 735,000.00-                             | -                 |           |     |
| 200001E6 3B 21.02.2010 27 2        | 135,000-00                              |                   |           |     |
| 100000155 AB 21.02.2019 34 2       | 8,050.00-                               | -                 |           |     |
| 1900000067 KR 20.02.2019 31 3      | 112,700.00-                             | -                 |           | *   |
| 1900000066 KR 20.02.2019 31 3      | 2,205,000.00-                           | -                 |           | *   |
| <b>▲ ▶</b> ::::                    |                                         |                   |           | 4 1 |
| <b>Kee A7 HHAm</b>                 | K Gross<      K Currency                | Ttems Tisc. Disc. |           |     |
| Processing Status                  |                                         |                   |           |     |
| Number of Items 36                 | Amount Entere                           | d                 | 1.00-     |     |
| Display from Item 1                | Assigned                                | Assigned 5,5      |           |     |
| Reason Code                        | Difference Post                         | ings              |           |     |
| Display in clearing currency       | Not Assigned                            | 5,50              | 02,399.00 |     |
|                                    |                                         |                   |           |     |
|                                    |                                         |                   |           |     |

| Post Outgo                                                                       | Post Outgoing Payments Display Overview         |                               |                  |                                                                                   |                           |  |
|----------------------------------------------------------------------------------|-------------------------------------------------|-------------------------------|------------------|-----------------------------------------------------------------------------------|---------------------------|--|
| Process Oper                                                                     | n Items Choose                                  | e open items                  | 📩 Display        | Currency Acco                                                                     | unt Model 🚺 Taxes         |  |
| Document Date<br>Posting Date<br>Document Number<br>Reference<br>Doc.Header Text | 23.02.2019<br>23.02.2019<br>INTERNAL<br>PAYMENT | Type<br>Period<br>Fiscal Year | KZ<br>11<br>2018 | Company Code<br>Currency<br>Translation dte<br>Cross-CC Number<br>Trading part.BA | 1000<br>INR<br>23.02.2019 |  |
| Items in document                                                                | t currency                                      |                               |                  |                                                                                   |                           |  |
| PK BusA A                                                                        | cct                                             |                               |                  | INR Amount                                                                        | Tax amnt                  |  |
| 001 50 0000160302 Canara Bank Outgoin 1.00-                                      |                                                 |                               |                  |                                                                                   |                           |  |
|                                                                                  |                                                 |                               |                  |                                                                                   |                           |  |

| Post Outgoing Payments Correct G/L account item                                                      |  |  |  |  |  |  |  |
|----------------------------------------------------------------------------------------------------|--|--|--|--|--|--|--|
| 🔏 🗟 🖻 Tì Choose open items 🛛 Process Open Items 🆆 More data 🛛 Account Model                          |  |  |  |  |  |  |  |
| G/L Account     160302     Canara Bank Outgoing 0352101042062       Company Code     1000     BSPTCL |  |  |  |  |  |  |  |
| Item 1 / Credit entry / 50 Amount       Item 1 / Credit entry / 50       Calculate Tax               |  |  |  |  |  |  |  |

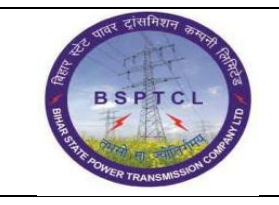

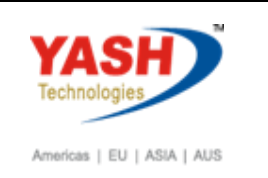

| SAP T-code | F-53                                                       |
|------------|------------------------------------------------------------|
| Process    | Click on Document and simulate – Save – Document Generated |

| Post Outgo                                                                                                    | Post Outgoing Payments Display Overview                              |                                                          |                  |                                                                                       |                           |  |  |
|----------------------------------------------------------------------------------------------------|----------------------------------------------------------------------|----------------------------------------------------------|------------------|---------------------------------------------------------------------------------------|---------------------------|--|--|
| 🕄 👬 Display Curr                                                                                                    | rency 🚺 Taxe                                                         | s ⊠Reset                                                 |                  |                                                                                       |                           |  |  |
| Document Date<br>Posting Date<br>Document Number<br>Reference<br>Doc.Header Text                                                                                                    | 23.02.2019<br>23.02.2019<br>INTERNAL<br>PAYMENT                      | Type<br>Period<br>Fiscal Year                            | KZ<br>11<br>2018 | Company Code<br>Currency<br>Translation dte<br>Cross-CC Number<br>Trading part.BA     | 1000<br>INR<br>23.02.2019 |  |  |
| PK         Bush         Ac           001         50         00           002         38         00           003         40         00           004         25         00           005         38         00 | Contency<br>Cost<br>D00160302 Cana<br>D00100005 KPM<br>D00100005 KPM | era Bank Outo<br>PVI Lu<br>- 194 C<br>PVI Ltd<br>PVI Ltd | goin             | INR Amount<br>5,502,400.00-<br>120,000.00-<br>2,400.00<br>5,750,000.00<br>130,000.00- | Tax amnt                  |  |  |
| D 5,752,400.00                                                                                                    | C_5,752                                                              | 2,400.00                                                 | 0.00             | )                                                                                     | * 5 Line Items            |  |  |

Document 1500000097 was posted in company code 1000

| SAP T-code | F-44                        |
|------------|-----------------------------|
| Process    | Input Vendor Number - Enter |

| Document                | <u>E</u> dit ( | <u>G</u> oto <u>S</u> etting | s S <u>v</u> stem        | Help                                                          |
|-------------------------|----------------|------------------------------|--------------------------|---------------------------------------------------------------|
| Ø                       |                | - ⊲ 📙                        | 😋 🙆 🚷                    |                                                               |
| Clear Ven               | ndor: H        | eader Data                   | 3                        |                                                               |
| Process Open            | Items          |                              |                          |                                                               |
| Account<br>Company Code | 10000          | os <mark> </mark>            | learing Date<br>Currency | 23.02.2019         Period         11           INR         11 |

| SAP T-code | F-44                                                                |
|------------|---------------------------------------------------------------------|
| Process    | Select all – Deactivate - Select the items that needs to be cleared |

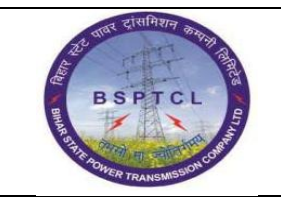

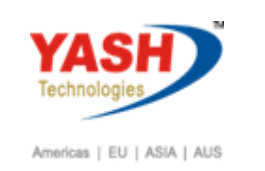

|                                  | and click<br>Documer | on document me<br>nt Generated                      | enu option and sel | ect sin | nulate – Save – |
|----------------------------------|----------------------|-----------------------------------------------------|--------------------|---------|-----------------|
| Clear Vendor Process op          | en items             |                                                     |                    |         |                 |
| 🏖 📝 Distribute Difference Charg  | ge Off Difference 🖉  | Editing Options 💋 Cash Disc. Due                    |                    |         |                 |
| Standard Partial Pmt Res.        | Items WH Tax         |                                                     |                    |         |                 |
| Account items 100005 KPM Pvt Ltd |                      |                                                     |                    |         |                 |
| Assignment Document D P Postir   | ng Date Document     | INR Gross                                           | CashDiscount       | CDPer.  | <b></b>         |
| 190000075 KR 31 22.02            | 2.2019 22.02.2019    | 735,000.00                                          | -                  |         |                 |
| 100000156 AB 27 21.02            | 2.2019 21.02.2019    | 125,000.00                                          |                    |         |                 |
| 100000155 AB 34 21.02            | 2.2019 21.02.2019    | 8,050.00                                            | -                  |         |                 |
| 190000067 KR 31 20.02            | 2.2019 20.02.2019    | 112,700.00                                          | -                  |         |                 |
| 190000066 KR 31 20.02            | 2.2019 20.02.2019    | 2,205,000.00                                        | -                  |         |                 |
| 5100000024 RE 31 20.02           | 2.2019 19.02.2019    | 1,740,000.00                                        | -                  |         |                 |
| 5100000021 RE 31 18.02           | 2.2019 18.02.2019    | 3,444,600.00                                        | -                  |         |                 |
| 1900000054 KR 31 17.02           | 2.2019 17.02.2019    | 39,200.00                                           | -                  |         | <u>^</u>        |
| 190000053 KR 31 17.02            | 2.2019 17.02.2019    | 33,320.00                                           | -                  |         | -               |
| ▲ ►                              |                      |                                                     |                    |         | 4 >             |
|                                  |                      | <u>E-Currency</u> ( <u>) terre</u> ( <u>) terre</u> | Disc. Disc.        |         |                 |
| Processing Status                |                      |                                                     |                    |         |                 |
| Number of Items 32               |                      | Amount Entered                                      | 0.00               |         |                 |
| Display from Item 1              |                      | Assigned                                            | 1,740,000.00-      |         |                 |
| Reason Code                      |                      | Difference Postings                                 | 1,740,000.00       |         |                 |
| Display in clearing currency     |                      | Not Assigned                                        | 0.00               |         |                 |
|                                  |                      |                                                     |                    |         |                 |

| Clear Vendor                                                                                                 | ncy                                | verview<br>∞Reset             |                  |                                                                                   |                     |              |  |
|----------------------------------------------------------------------------------------------------|------------------------------------|-------------------------------|------------------|-----------------------------------------------------------------------------------|---------------------|--------------|--|
| 🕄 📇 Display Curren                                                                                           | ncy 🖪 Taxes                        | Reset                         |                  |                                                                                   |                     |              |  |
|                                                                                                    |                                    |                               |                  |                                                                                   |                     |              |  |
| Document Date 2<br>Posting Date 2<br>Document Number 1<br>Reference Doc.Header Text 1<br>Items in document c | 3.02.2019<br>3.02.2019<br>INTERNAL | Type<br>Period<br>Fiscal Year | AB<br>11<br>2018 | Company Code<br>Currency<br>Translation dte<br>Cross-CC Number<br>Trading part.BA | 1000<br>INR<br>23.0 | )<br>)2.2019 |  |
| 001 34 000<br>002 27 000                                                                                     | 0100005 KPM I                      | Pvt Ltd<br>Pvt Ltd            |                  | INR Amount<br>1,740,000.00-<br>1,740,000.00                                       |                     | Tax amnt     |  |
| <u>D</u> 1,740,000.00                                                                                        | <u>c</u> 1,740,                    | ,000.00                       | 0.00             |                                                                                   | * 2                 | 2 Line Items |  |

Document 100000164 was posted in company code 1000

# **Manual End**